# FRITZ!BOX FERNWARTUNG FREIGEBEN FÜR JOBST NET

Diese Anleitung ist nur für die Verwendung mit Jobst NET gedacht

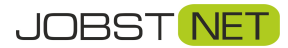

Bayreuther Straße 33 92224 Amberg Tel.: 09621 – 487666

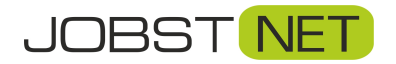

## **Erste Schritte**

Öffnen Sie einen Browser, z.B. Internet Explorer oder Firefox, und geben Sie **fritz.box** in die **Adresszeile** ein. Nun erscheint folgendes Fenster:

| Date     Sewistern Andrif Quenit Lescendren Estiss (546 | ✓ ♡ ☆ ] (Q. Suchen III.                                                                                                    |  |
|---------------------------------------------------------|----------------------------------------------------------------------------------------------------|--|
| FRITZ:                                                  | FRITZ!Box 7590                                                                                                    |  |
|                                                         | Willkommen bel Ihrer FRITZIBox         Bitte melden Sie sich mit Ihrem Kennwort an.         Kennwort         Immeis:         Die FRITZIBox-Benutzerobertichet ab Werk mit einem Individuellen Kenwort gesichert. Dieses Kennwort finden Sie auf der Unterseile Ihrer FRITZIBox.         Kennwort vergessen? |  |

Geben Sie hier das voreingestellte FRITZ!Box-Kennwort ein. Dieses finden Sie auf der beiliegenden Karte und/oder auf der Rückseite Ihrer FRITZ!Box. Sollte noch kein Kennwort eingerichtet sein, werden Sie aufgefordert, eines zu vergeben.

Bestätigen Sie dies mit Anmelden bzw. OK. Danach gelangen Sie auf die Übersicht Ihrer FRITZ!Box.

|                              | TRIT2.00X 7370                                                                                                    |                                                                                                    | FRITZINAS | MyFRITZ! |      |
|------------------------------|----------------------------------------------------------------------------------------------------|----------------------------------------------------------------------------------------------------|-----------|----------|------|
|                              | Übersicht                                                                                                    |                                                                                                    |           |          |      |
| persicht                     | Modell: FRITZIBox 7590<br>Aktueller Energieverbrauch: 20%                                                                                                    | FRITZIOS: 06.92                                                                                                    |           |          |      |
| efonie<br>imnetz<br>AN<br>CT | Verbindungen<br>© Internet nicht verbunden<br>© Telafonie Keine Rufnummern eingerichtet                                                                                                    | Anschlüsse           © DSL         verbunden + 100,0 Mbit/s + 40,6 Mbit/s           LAN         verbunden (LAN 1)           WLAN         an, Funknetz 2,4 GHz: FRITZ!Box 7590 GG           WLAN         an, Funknetz 5,GHz: FRITZ!Box 7590 GG           DECT         aus           USB         kein Gerär angeschlossen |           |          |      |
| gnose<br>tem<br>istenten     | Annufe heute:0 mehr<br>Keine Annufe vorhanden<br>Heimnetz aktiv:1 mehr                                                                                                    | Anrufbeantworter heute:0<br>Anrufbeantworter deaktiviert<br>Komfortfunktionen                                                                                                    |           |          | mehr |
|                              | NEU: Die Heimmetzübersicht wird nun grafisch dargestellt<br>NEU: WLAN Mesh - Ihre FRITZI-Produkte optimal im Heimnetz verbinden<br>Halten Sie Ihre FRITZI-Produkte auf dem neuesten Stand! Wir empfehlen, Software-Updates für verbundene FRITZI-<br>Produkte direkt in der Heimnetzübersicht durchzuführen.<br>Zur Heimnetzübersicht >>> | Telefonbuch 1 Kontak in Telefonbuch<br>Speicher (NAS) 252 kB genutzt, 345 MB frei                                                                                                    |           |          |      |

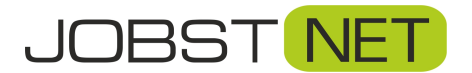

## Fernwartung für die FRITZ!Box freigeben

Hierzu muss die Erreichbarkeit aus dem Internet und zusätzlich ein Benutzer für den Fernzugriff eingerichtet werden. Nur mit den Zugangsdaten für diesen Benutzer ist dann ein Fernzugriff möglich.

Klicken Sie hierzu auf den Reiter Internet, den Menüpunkt Freigaben und anschließend auf FRITZ!Box Dienste. Unter Internetzugriff setzen Sie das Häkchen vor Internetzugriff auf die FRITZ!Box über HTTPS aktiviert und bestätigen dies mit Übernehmen.

| Entry!                                                                                                    | FRITZ!Box 7590 FRITZINAS MyFRITZI :                                                                                                    |
|----------------------------------------------------------------------------------------------------|----------------------------------------------------------------------------------------------------|
| TRAILE.                                                                                                    | Internet > Freigaben                                                                                                    |
| û Übersicht                                                                                                    | Portfreigaben FRITZ/Box-Dienste DynDNS VPN Sie können hier den sicheren Zuzriff auf Ihre FRITZ/Box eincheten. Der Zuzriff auf die FRITZ/Box-Oberfläche erfolgt über HTTPS, der Zuzriff auf Soeichermedien Ihrer FRITZ/Box erfolgt über HTTPS, FTP oder FTPS. Alle Zuzriffe sind durch Ihren                                                                                                    |
| Internet     Online-Monitor                                                                                                    | Benutzernamen und Ihr Kennwort geschützt. Hinweis:                                                                                                    |
| Filter                                                                                                    | Einstellungen, die Sie hier vornehmen, gelten auch für den Zugang zur FRITZ!Box aus dem Internet über den Dienst MyFRITZ!                                                                                                    |
| Freigaben<br>MyFRITZ!-Konto<br>DSL-Informationen                                                                                                    | TCP-Port für HTTPS Die FRiTZIBox verwendet den folgenden TCP-Port für HTTPS. Falls Sie einen anderen Port verwenden wollen, können Sie ihn hier ändern. TCP-Port für HTTPS 443 (Im Bereich von 1 bis 65535)                                                                                                    |
| <ul> <li>√ Telefonie</li> <li>↓ Heimnetz</li> </ul>                                                                                                    | Heimnetzadresse Ihrer FRITZ'Box https://fritz.box oder https://i92.168.178.1                                                                                                    |
| 奈 WLAN                                                                                                    | Unter diesen Adressen ist ihre FRITZIBox aus dem Heimnetz über HTTPS erreichbar.                                                                                                    |
| Oracle       Diagnose         Image: System       Image: System         Image: System       Image: System         Image: System | Internetzugriff  Internetzugriff auf die FRITZIBox über HTTPS aktiviert Diese Option ermöglicht den Zugang auf die FRITZIBox aus dem Internet. Zugang haben alle FRITZIBox-Benutzer, denen im Menü "System > FRITZIBox-Benutzer" das Recht "Zugang auch aus dem Internet erlaubt" eingeräumt wurde. Internet-Adresse Ihrer FRITZIBox https://185.221.151.86 Unter dieser Adresse ist Ihre FRITZIBox aus dem Internet erreichbar. |
|                                                                                                    | Internetzugriff auf Ihre Speichermedien über FTP/FTPS aktivient Diese Option ermöglicht den Zugriff auf die Speichermedien an der FRITZ!Box aus dem Internet. Zugang haben alle FRITZ!Box-Benutzer, denen im Menü "System > FRITZ!Box-Benutzer" die Rechte "Zugang auch aus dem Internet<br>erlaubt" und "Zugang zu NAS-Inhalten" eingeräumt wurden.                                                                             |
|                                                                                                    | Zertifikat<br>Um die Echtheit einer Gegenstelle sicherzustellen, können Sie ein SSI-Zertifikat verwenden. Die FRITZIBox verfügt über ein solches Zertifikat, das Sie in Ihren Internet Browser oder in Ihr Betriebssystem importieren können. Sie haben<br>auch die Möglichkeit, ein eigenes Zertifikat zu verwenden.                                                                                                    |
|                                                                                                    | Status<br>Die FRITZ/Box verwendet ein Zertifikat, das sie selbst erstellt hat.<br>SHA-1 Fingerprint des Zertifikats: 15:09:42:57:B1:31:2C:4D:45:3D:E5:82:AF:344:47:6E:BE:89:D6:67                                                                                                    |
|                                                                                                    | Installieren<br>Laden Sie das Zertifikat herunter und installieren Sie es in Ihrem Internet Browser oder Betriebssystem.<br>Zertifikat herunterladen                                                                                                    |
|                                                                                                    | Benutzereigenes Zertifikat<br>Anstelle des von der FRITZIBox erstellten Zertifikats können Sie hier ein eigenes Zertifikat in die FRITZIBox importieren.                                                                                                    |
|                                                                                                    | twenten see neer in Zeromen ous Jonne ous Zeromen kennwortgeschuld sein, geben sie uitte auch uas Kennwort an.     Kennwort     Durchsuchen Keine Datel ausgewäht.                                                                                                    |
|                                                                                                    | 2. Importieren Sie nun das Zertifikat in die FRITZIBox.                                                                                                    |
| Ansicht: Standard Inhalt<br>Handbuch Tipps & Tricks<br>Newsletter avm.de                                                                                                    | Übernehmen         Abbrechen                                                                                                    |

#### ACHTUNG!

Bei neueren Firnware-Versionen wird automatisch ein zufälliger **TCP-Port für HTTPS** festgelegt. Diesen können Sie, wie oben angezeigt, in den Standardport **443** ändern. Alternativ können Sie uns die Portnummer aber auch mitteilen, anderenfalls kann JOBST DSL nicht von außen auf die FRITZ!Box zugreifen.

Um sich per Fernwartung auf die FRITZ!Box einzuloggen muss abschließend noch ein FRITZ!Box Benutzer angelegt werden. Wechseln Sie hierzu auf den Reiter **System** und in das Menü **FRITZ!Box-Benutzer**. Klicken Sie dann rechts auf **Benutzer hinzufügen**.

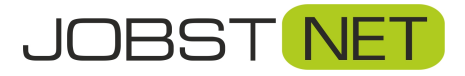

### FRITZ!Box Fernwartung freigeben für JOBST NET

| EptrZ.             | FRITZ!Box 7590 FRITZINAS MyFRITZI :                                                                                                    |
|--------------------|----------------------------------------------------------------------------------------------------|
|                    | System > FRITZ!Box-Benutzer                                                                                                    |
| 👔 Übersicht        | Benutzer Anmeldung im Heimnetz Apps                                                                                                    |
| Internet           | FRITZIBox-Benutzer können angelegt werden, um die Zugriffsmöglichkeiten auf Einstellungen oder Informationen dieser FRITZIBox aus dem Heimnetz für jeden Anwender individuell einzurichten. Die Anwender nutzen mit Ihrer Kennung alle<br>Dienste der FRITZIBox. |
| 📞 Telefonie        | FRITZIBox-Benutzer müssen angelegt werden, wenn aus dem Internet auf die FRITZIBox zugegriffen werden soll.                                                                                                    |
| 🖵 Heimnetz         | Was sind FRITZ/Box-Benutzer und wie werden sie eingerichtet?                                                                                                    |
| 🗇 WLAN             | Benutzername 🗘 E-Mail-Adresse                                                                                                    |
| 📙 DECT             | fpuser 🛛 🔪 🗙                                                                                                    |
| 🕞 Diagnose         | Reput zer blozoffiken                                                                                                    |
| System ^           |                                                                                                    |
| Ereignisse         | Momentan ist die Anmeldung bei Zugriff aus dem Heimnetz deaktiviert. Die angezeigten Benutzer gelten nur für den Zugriff aus dem Internet.                                                                                                    |
| Energiemonitor     |                                                                                                    |
| Push Service       |                                                                                                    |
| Tasten und LEDs    |                                                                                                    |
| FRITZ!Box-Benutzer |                                                                                                    |
| Sicherung          |                                                                                                    |
| Update             |                                                                                                    |
| S Assistenten      |                                                                                                    |

Unter **Benutzer** geben Sie **Benutzernamen** und **Kennwort** für den Fernzugriff ein. Verwenden Sie hierzu am besten dieselben Daten, wie für den Internetzugang. Eine E-Mail-Adresse wird nicht benötigt. Wichtig sind außerdem die Haken unter **Zugang auch aus dem Internet erlaubt** und unter **Berechtigungen: FRITZ!Box Einstellungen**. Bestätigen Sie die Eingaben mit **OK**.

| Forz:                                                                                                    | FRITZ!Box 7590 FRITZINAS MyFRITZI :                                                                                                    |  |  |  |
|----------------------------------------------------------------------------------------------------|----------------------------------------------------------------------------------------------------|--|--|--|
|                                                                                                    | Benutzerkonto                                                                                                    |  |  |  |
| <ul> <li>Übersicht</li> <li>Internet</li> </ul>                                                                           | Richten Sie hier für die Benutzer der FRITZ/Box Benutzerkonten ein und erteilen Sie Zugangsrechte. Mithilfe des Benutzernamens bzw. der E-Mail-Adresse und des Kennworts kann der Benutzer die jeweils für ihn freigegebenen Bereiche der FRITZ/Box nutzen. |  |  |  |
| <ul> <li>▼ Telefonie</li> <li>→ Heimnetz</li> <li>↔ WLAN</li> <li>▲ DECT</li> <li>↔ Diagnose</li> <li>♠ Sustam</li> </ul> | Benutzerkonto aktiv<br>Benutzername Amb JobstMa<br>E-Mail-Adresse Environ<br>Kennwort Bhd?glyQc5                                                                                                    |  |  |  |
| Ereignisse<br>Energiemonitor                                                                                              | Zugang aus dem Internet Zugang auch aus dem Internet erlaubt                                                                                                    |  |  |  |
| Push Service<br>Tasten und LEDs<br>FRITZ/Box Benutzer<br>Sicherung<br>Undate                                              | Berechtigungen    FRITZ:Box Einstellungen Benutzer mit dieser Berechtigung können alle Einstellungen der FRITZ!Box sehen und bearbeiten.    Sprachnachrichten, FRITZ!App Fon und Anrufliste                                                                 |  |  |  |
| Ansicht Standard Inhalt                                                                                                   | Standard Inhalt     Standard Inhalt     Standard Inhalt     Standard Inhalt                                                                                                    |  |  |  |
| Handbuch Tipps & Tricks<br>Newsletter avm.de                                                                              | OK Abbrechen                                                                                                    |  |  |  |

Sollten Sie die Zugangsdaten nicht zur Hand haben, geben Sie bitte folgendes ein:

Benutzername: jobst Kennwort: jobst1234

Teilen Sie uns dies bitte so mit. Wir ändern dann den Benutzer entsprechend Ihrer Zugangsdaten.